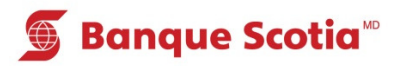

## Comment obtenir des renseignements sur le prêt hypothécaire au GAB

## Étape 1

Après avoir entré votre NIP, sélectionnez «Autres services» dans la liste d'options.

| Étape 2 |
|---------|
|---------|

Sélectionnez «Info. prêt hypothécaire». Le traitement de votre opération prendra quelques instants. Un relevé indiquant les renseignements de votre prêt hypothécaire et de votre compte d'impôt foncier ainsi que le solde impayé et les paiements sera imprimé.

## 🕤 Banque Scotia **Autres services** Veuillez faire un choix Hist. paiements (frais de 0,75\$) Mini-relevé (frais de 0,75\$) Commande de Changement de NIP chèques Info. prêt Sommaire placements/crédits hypothécaire Sommaire de Autres services compte

## Étape 3

Complétez votre opération. Prenez votre relevé et votre *Carte Scotia*<sup>MD</sup>.

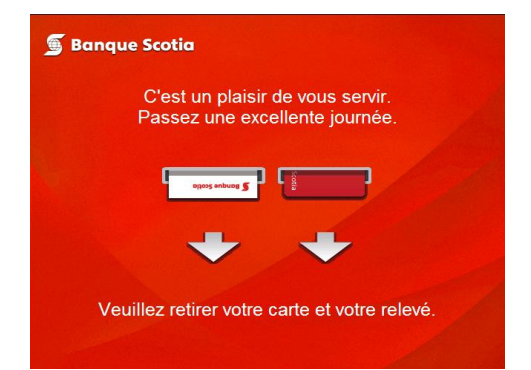

| 🕤 Banque Scotia        |                           |                                                                                                    |   |  |
|------------------------|---------------------------|----------------------------------------------------------------------------------------------------|---|--|
| Que voulez-vous faire? |                           |                                                                                                    |   |  |
|                        |                           | And the second second se |   |  |
| <                      | Mise à jour<br>du livret  | Dépôt                                                                                                    | > |  |
| <                      | Paiement<br>de factures   | Retrait/Avance                                                                                                    | > |  |
| <                      | Virement                  | Retrait éclair                                                                                                    | > |  |
| <                      | Interrogation<br>de solde | Autres services                                                                                                    | S |  |

MD Marque déposée de La Banque de Nouvelle-Écosse.

<sup>MC</sup> Marque de commerce de La Banque de Nouvelle-Écosse.